## Tildeling av rettigheter i SportsAdmin for klubb eller særidrettsgruppe

| Sports      |                |
|-------------|----------------|
| Brukernavn: |                |
| Passord:    | Logg inn       |
|             | Glemt passord? |
|             |                |

Logg inn i SportsAdmin med brukernavn og passord til Min Idrett

|         | Logget på som Ronny Haugen : Test | klubb IR - Tennis (Leder) | - Logg ut |
|---------|-----------------------------------|---------------------------|-----------|
| Testklu | bb IR - Tennis                    |                           |           |
| Adm     | nistere erganisasjonen            |                           |           |
| Adm     | inistrere funksjoner 2            |                           |           |
| Medi    | emsadministrasjon                 |                           |           |

- 1. Når du er logget inn må du verifisere at det er riktig rolle som er valgt. Bruk nedtrekksmenyen for å velge rolle.
- 2. Når rett rolle er valgt, klikk på Administrere funksjoner

| Admin                 | Orga     | Organisasjon : Testklubb IR - Tennis |                         |          |             |  |  |  |
|-----------------------|----------|--------------------------------------|-------------------------|----------|-------------|--|--|--|
| Medlemsadministrasjon | Generelt | Kontakt/Kontoer                      | Personer                | Hierarki | Aktiviteter |  |  |  |
| <b>&gt;</b>           |          | <b>B</b>                             | $\overline{\mathbf{O}}$ |          |             |  |  |  |
|                       |          | đ                                    | Л                       |          |             |  |  |  |

1. Klikk på arkfanen **Personer** 

| Admin                                         | Organisasjon : Testklubb IR - Tennis                                                                                                    |  |  |  |  |  |  |
|-----------------------------------------------|----------------------------------------------------------------------------------------------------|--|--|--|--|--|--|
| Organisasjon                                  | Generelt Kontakt/Kontoer Personer Hierarki Aktiviteter                                                                                                    |  |  |  |  |  |  |
|                                               | Personer Lisens Medlemsadministrasjon Medlemsutvalg Medlemsdetalja                                                                                                    |  |  |  |  |  |  |
|                                               |                                                                                                    |  |  |  |  |  |  |
| Lisenser<br>Rapport                           | Arsoner med en funksjon                                                                                                    |  |  |  |  |  |  |
| Lisenser<br>Rapport<br>Arrangement            | <ul> <li>Arsoner med en funksjon</li> <li>skjellige typer funksjoner knytter sammen personer og organisasjoner. Trykk pover.</li> </ul>                                                       |  |  |  |  |  |  |
| Lisenser<br>Rapport<br>Arrangement<br>Rapport | <ul> <li>Arsoner med en funksjon</li> <li>skjellige typer funksjoner knytter sammen personer og organisasjoner. Trykk pover.</li> <li>Velg funksjonstype Vis kun aktive funksjoner</li> </ul> |  |  |  |  |  |  |

1. Klikk på ikonet opprett ny (Notatblokk med grønt plusstegn)

| Admin                        | Organis                    | Organisasjon : Testklubb IR - Tennis                |                                      |  |  |  |  |  |  |
|------------------------------|----------------------------|-----------------------------------------------------|--------------------------------------|--|--|--|--|--|--|
| Organisasjon                 | A Consult IV               | antariat/Kandaran Damanan Ujamahi Alainitas         |                                      |  |  |  |  |  |  |
| <u>Medlemsadministrasion</u> | Personer                   | sens Medlemsadministrasion Medlemsutvalo            | rer<br>1. Medlemsdetalier            |  |  |  |  |  |  |
| <b>&gt;</b>                  |                            |                                                     | mean, seconda,                       |  |  |  |  |  |  |
| irenser                      | Ny pers                    | on/funksion : Vela funksions                        | type (antall viste resultater: 7)    |  |  |  |  |  |  |
| Rapport                      | Alle persone               | r i organisasjonen har en funksjon. Velg en funksjo | onstype for denne funksjonen. Hvis d |  |  |  |  |  |  |
| Arrangement                  | -                          | Navn                                                | Nr.                                  |  |  |  |  |  |  |
| anangement                   |                            | Adm.leder (ansatt)                                  | 402                                  |  |  |  |  |  |  |
| арроп                        |                            | Leder                                               | 001                                  |  |  |  |  |  |  |
| ljelp                        | × 😥                        | Lisensansvarlig 1                                   | SA-lisensK                           |  |  |  |  |  |  |
|                              | <b>1</b>                   | Sportslig leder                                     | 401                                  |  |  |  |  |  |  |
|                              | <b>1</b>                   | Trener, ansatt                                      | 323                                  |  |  |  |  |  |  |
|                              | <b>1</b>                   | Utdanningskontakt                                   | 007                                  |  |  |  |  |  |  |
|                              | <b>1</b>                   | Web-ansvarlig                                       | WEB                                  |  |  |  |  |  |  |
|                              | Navn:<br>Nr.:<br>Kun egne: | lisensansvarlig Gyla<br>Lise                        | dig: 📝<br>Insiert type: 🗌            |  |  |  |  |  |  |

## Det er to måter å velge rollen lisensansvarlig på:

- 1. Klikk på ikonet til venstre for lisensansvarlig (Notatblokk & blyant)
- 2. Hvis rollen ikke finnes i listen kan man skrive inn i navn og trykke på søk

|                       | Organisasjon :                   | Testklubb IR - T                 | ennis                              |    |
|-----------------------|----------------------------------|----------------------------------|------------------------------------|----|
| Organisasjon          | •                                |                                  |                                    |    |
| Medlemsadministrasion | Generelt Kontakt/Konto           | per Personer Hierarki            | Aktiviteter                        |    |
|                       | Personer Lisens Med              | llemsadministrasjon Medle        | emsutvalg Medlemsdetaljer          |    |
| <b>&gt;</b>           |                                  |                                  |                                    |    |
| Rapport               | Ny person/fun                    | ksjon : Søk etter                | person i Testklubb IR              |    |
| Arrangement           | Personen du leter etter e        | Ksisterer muligens allerede i    | databasen.                         |    |
| Rapport               | Fyll ut feltene og trykk p       | ă [Søk] for ă gjøre et oppslaj   | 9.                                 |    |
| Hjelp                 | Knappen [Medlemmer] g            | jir en oversikt over alle regist | rerte medlemmer i organisasjonen.  |    |
|                       |                                  | ensansvarlig                     |                                    |    |
|                       | valgt runksjonstype: List        |                                  |                                    |    |
|                       | Etternavn:                       |                                  | Fødselsdato:                       | 12 |
|                       | Etternavn:                       |                                  | Fødselsdato:                       | 12 |
|                       | Etternavn:<br>Fornavn:<br>Kiønn: | - Vela                           | Fødselsdato:<br>Postnr - Poststed: |    |

## Det er to måter å finne personen som skal ha rollen på:

- 1. Fyll ut personinfo og trykk søk (markert med rødt) eller
- 2. Trykk på knappen medlemmer for å velge fra særgruppens medlemsarkiv (blått)

| 11111            | Organ                           | nisasjon        | : Testklub               | <b>b IR -</b> 1               | <b>Tennis</b>  |               |           |             |      |
|------------------|---------------------------------|-----------------|--------------------------|-------------------------------|----------------|---------------|-----------|-------------|------|
| asjon            | Generelt                        | Kontakt/Kont    | Personer                 | Hierarki                      | Aktiviteter    | n'            |           |             |      |
| nsadministrasjon | Personer                        | Lisens Me       | dlemsadministra          | asjon Med                     | lemsutvalg     | Medlemsdeta   | alier     |             | <br> |
| ⇒                | <b>R E</b>                      |                 | I 📝 🗟                    |                               |                |               |           |             | _    |
|                  | Ny pe                           | rson/fur        | nksjon : S               | øk ette                       | r person       | i Testkl      | ubb IR    |             |      |
| ment             | <ul> <li>Personen</li> </ul>    | du leter etter  | eksisterer mulig         | ens allerede                  | i databasen.   |               |           |             |      |
|                  | <ul> <li>Fyll ut fel</li> </ul> | tene og trykk p | på [Søk] for å gj        | jøre et oppsla                | ag.            |               |           |             |      |
|                  | Knappen                         | [Medlemmer]     | gir en oversikt o        | ov <mark>e</mark> r alle regi | strerte medler | nmer i organi | sasjonen. |             |      |
|                  | Valgt fun                       | ksjonstype: Lis | sensansvarlig            |                               |                |               |           |             |      |
|                  | Etternav                        | n:              | testesen                 |                               | Fødsels        | sdato:        |           | <b>1</b>    |      |
|                  | Fornavn                         | 1               | test                     |                               | Postnr         | - Poststed:   |           |             |      |
|                  | Kjønn:                          |                 | Mann                     | 8                             | •              |               |           |             |      |
|                  |                                 |                 |                          | Søk                           | Medlemmer      | -             |           |             |      |
|                  | Søker                           | esultate        | <b>ľ</b> (antall viste r | esultater: 1)                 |                |               |           |             |      |
|                  |                                 | Etternavn       | Mission                  |                               | Fornavn        |               | <u>¥ð</u> | Fødselsdato |      |
|                  |                                 | Testesen        |                          |                               | Tester         |               | ð         | 01.01.1964  |      |
|                  | X                               |                 |                          |                               |                |               |           |             |      |
|                  | 11                              |                 |                          |                               |                |               |           |             |      |
|                  |                                 |                 |                          |                               |                |               |           |             |      |

1. Klikk på ikonet (Notatblokk & blyant) for å velge person

| asjon 🔺                                                                                          | Organisasjor                                                                                                    | 1 : Testklubb                                                                                  | IR - Ter       | nnis                                                                                                    |            |    |        |
|--------------------------------------------------------------------------------------------------|----------------------------------------------------------------------------------------------------|------------------------------------------------------------------------------------------------|----------------|----------------------------------------------------------------------------------------------------|------------|----|--------|
| Ger                                                                                              | nerelt Kontakt/Ko                                                                                                    | ntoer Personer                                                                                 | Hierarki A     | ktiviteter                                                                                                    |            |    |        |
| Per                                                                                              | rsoner Lisens M                                                                                                    | 1edlemsadministrasj                                                                            | on Medlem:     | sutvalg Medlemsdeta                                                                                                    | ljer       |    |        |
|                                                                                                  |                                                                                                    |                                                                                                |                |                                                                                                    |            |    |        |
|                                                                                                  |                                                                                                    |                                                                                                |                |                                                                                                    |            |    |        |
|                                                                                                  | vy person/fi                                                                                                    | inksjon : Tas                                                                                  | st inn pe      | rsondata                                                                                                    |            |    |        |
| ment 👻 Ti                                                                                        | rykk "Fortsett" for å                                                                                                    | lagre personens oppl                                                                           | ysninger i bas | en.                                                                                                    |            |    |        |
| • E                                                                                              | Etternavn *:                                                                                                    | Testesen                                                                                       |                | Fødselsdato *:                                                                                                    | 01.01.1964 | 12 |        |
| F                                                                                                | Fornavn *:                                                                                                    | Tester                                                                                         |                | Statsborgerskap:                                                                                                    | Norge      |    |        |
| ĸ                                                                                                | <jønn *:<="" td=""><td>Mann</td><td></td><td></td><td></td><td></td><td></td></jønn>                                                                                                    | Mann                                                                                           |                |                                                                                                    |            |    |        |
|                                                                                                  |                                                                                                    |                                                                                                | -              |                                                                                                    |            |    |        |
| S                                                                                                | Samtykke til publisei                                                                                                    | ring på Internett:                                                                             | 1              |                                                                                                    |            |    |        |
|                                                                                                  |                                                                                                    |                                                                                                | -              |                                                                                                    |            |    |        |
| s                                                                                                | Samtykke til å motta                                                                                                    | ı markedsinfo:                                                                                 |                |                                                                                                    |            |    |        |
| S                                                                                                | Samtykke til å motta<br>Reserver mot datava                                                                                                    | ı markedsinfo:<br>ask:                                                                         |                |                                                                                                    |            |    |        |
| S<br>R<br>s                                                                                      | Samtykke til å motta<br>Reserver mot datava<br>Sist endret: 16.04.20                                                                                                    | ı markedsinfo:<br>ask:<br>110 10:38:02, Ronny                                                  | Haugen, Test   | klubb IR                                                                                                    |            |    |        |
| S<br>R<br>S                                                                                      | Samtykke til å motta<br>Reserver mot datava<br>Sist endret: 16.04.20                                                                                                    | ı markedsinfo:<br>ask:<br>110 10:38:02, Ronny                                                  | Haugen, Test   | klubb IR                                                                                                    |            |    |        |
| S<br>R<br>S                                                                                      | Samtykke til å motta<br>Reserver mot datava<br>Sist endret: 16.04.20<br>*:Obligatoriske felte                                                                                                    | n markedsinfo:<br>ask:<br>110 10:38:02, Ronny<br>r                                             | Haugen, Test   | klubb IR                                                                                                    |            |    |        |
| S<br>R<br>S                                                                                      | Samtykke til å motta<br>Reserver mot datava<br>Sist endret: 16.04.20<br>*:Obligatoriske felte                                                                                                    | n markedsinfo:<br>Isk:<br>I10 10:38:02, Ronny<br>Ir                                            | Haugen, Test   | Klubb IR                                                                                                    |            |    |        |
| S<br>R<br>S                                                                                      | Samtykke til å motta<br>Reserver mot datava<br>Sist endret: 16.04.20<br>*:Obligatoriske felte                                                                                                    | n markedsinfo:<br>1984:<br>110 10:38:02, Ronny<br>17                                           | Haugen, Test   | klubb IR                                                                                                    |            |    |        |
| 5<br>5<br>5                                                                                      | Samtykke til å motta<br>Reserver mot datava<br>Sist endret: 16.04.20<br>*:Obligatoriske felte<br>Randardadresse                                                                                                    | n markedsinfo:<br>1954:<br>110 10:38:02, Ronny<br>17                                           | Haugen, Test   | Klubb IR<br>Telefon                                                                                                    |            |    | Skiult |
| S<br>S                                                                                           | Samtykke til å motta<br>Reserver mot datava<br>Sist endret: 16.04.20<br>*:Obligatoriske felte<br>Randardadresse                                                                                                    | n markedsinfo:<br>isk:<br>110 10:38:02, Ronny<br>ir                                            | Haugen, Test   | Klubb IR<br>Telefon<br>Privat •;                                                                                                 |            |    | Skjult |
| S<br>S<br>S                                                                                      | Samtykke til å motta<br>Reserver mot datava<br>Sist endret: 16.04.20<br>*rObligatoriske felte<br>Rtandardadresse                                                                                                    | n markedsinfo:<br>isk:<br>110 10:38:02, Ronny<br>ir                                            | Haugen, Test   | Telefon<br>Privat • :<br>Arbeid • •                                                                                              |            |    | Skjult |
| S<br>S                                                                                           | Samtykke til å motta<br>Reserver mot datava<br>Sist endret: 16.04.20<br>*:Obligatoriske felte<br>Standardadresse<br>Postadresse:                                                                                            | n markedsinfo:<br>isk:<br>110 10:38:02, Ronny<br>ir                                            | Haugen, Test   | Telefon<br>Privat • :<br>Arbeid • :                                                                                              |            |    | Skjult |
| S<br>F<br>F<br>F                                                                                 | Samtykke til å motta<br>Reserver mot datava<br>Sist endret: 16.04.20<br>*:Obligatoriske felte<br><b>:tandardadresse</b><br>Postadresse:<br>Postadresse:<br>and:                                                             | n markedsinfo:<br>nsk:<br>10 10:38:02, Ronny<br>r<br>0840 0SL0<br>Norce                        | Haugen, Test   | Telefon<br>Privat - :<br>Arbeid - :<br>Mobil - :                                                                                 | er         |    | Skjult |
| S<br>F<br>F<br>F<br>L                                                                            | Samtykke til å motta<br>Reserver mot datava<br>Sist endret: 16.04.20<br>*rObligatoriske felte<br>Standardadresse<br>Postadresse:<br>Postadresse:<br>and:<br>Sindt:                                                          | n markedsinfo:<br>nsk:<br>10 10:38:02, Ronny<br>tr<br>0840 0SL0<br>Norge                       | Haugen, Test   | Telefon<br>Privat • ;<br>Arbeid • ;<br>Mobil • ;<br>Andre opplysning.<br>E-post:                                                 | er         |    | Skjult |
| S<br>F<br>S<br>F<br>L<br>S                                                                       | Samtykke til å motta<br>Reserver mot datava<br>Sist endret: 16.04.20<br>*:Obligatoriske felte<br>Standardadresse<br>Postadresse:<br>Postadresse:<br>Postar *-Poststed:<br>and:<br>Skjult:                                   | n markedsinfo:<br>ask:<br>110 10:38:02, Ronny<br>tr<br>0840 OSLO<br>Norge                      | Haugen, Test   | Telefon<br>Privat • :<br>Arbeid • :<br>Mobil • :<br>Andre opplysning<br>E-post:<br>Faks:                                         | er         |    | Skjult |
| S<br>F<br>F<br>F<br>L<br>S                                                                       | Samtykke til å motta<br>Reserver mot datava<br>Sist endret: 16.04.20<br>*:Obligatoriske felte<br>Standardadresse<br>Postadresse:<br>Postadresse:<br>Postar *-Poststed:<br>Land:<br>Skjult:                                  | n markedsinfo:<br>ask:<br>10 10:38:02, Ronny<br>er<br>0840 OSLO<br>Norge                       | Haugen, Test   | Telefon<br>Privat • :<br>Arbeid • :<br>Mobil • :<br>Andre opplysning<br>E-post:<br>Faks:<br>Hiemmeside:                          | er         |    | Skjult |
| 5<br>5<br>5<br>6<br>8<br>8<br>8<br>8<br>8<br>8<br>8<br>8<br>8<br>8<br>8<br>8<br>8<br>8<br>8<br>8 | Samtykke til å motta<br>Reserver mot datava<br>Sist endret: 16.04.20<br>*rObligatoriske felte<br>Standardadresse:<br>Postadresse:<br>Postnr *-Poststed:<br>.and:<br>Skjult:                                                 | n markedsinfo:<br>ask:<br>10 10:38:02, Ronny<br>er<br>0840 OSLO<br>Norge                       | Haugen, Test   | Klubb IR<br>Telefon<br>Privat • :<br>Arbeid • :<br>Mobil • :<br>Andre opplysninge<br>E-post:<br>Faks:<br>Hjemmeside:             | er         |    | Skjult |
| S<br>F<br>L<br>S<br>S                                                                            | Samtykke til å motta<br>Reserver mot datava<br>Sist endret: 16.04.20<br>*rObligatoriske felte<br>Standardadresse<br>Postadresse:<br>Postnr *-Poststed:<br>.and:<br>Skjult:                                                  | n markedsinfo:<br>nsk:<br>10 10:38:02, Ronny<br>rr<br>0840 OSLO<br>Norge<br>10 10:38:02, Ronny | Haugen, Test   | klubb IR<br>Telefon<br>Privat • ;<br>Arbeid • ;<br>Andre opplysninge<br>E-post:<br>Faks:<br>Hjemmeside:<br>klubb IR              | er         |    | Skjult |
| S<br>F<br>L<br>S                                                                                 | Samtykke til å motta<br>Reserver mot datava<br>Sist endret: 16.04.20<br>*:Obligatoriske felte<br>Randardadresse<br>Postadresse:<br>Postnr *-Poststed:<br>.and:<br>Skjult:<br>Sist endret: 16.04.20<br>*:Obligatoriske felte | a markedsinfo:<br>ask:<br>110 10:38:02, Ronny<br>fr<br>0840 0SL0<br>Norge                      | Haugen, Test   | Klubb IR<br>Telefon<br>Privat • :<br>Arbeid • :<br>Mobil • :<br>Andre opplysning:<br>E-post:<br>Faks:<br>Hjemmeside:<br>Klubb IR | er         |    | Skjult |

1. Sjekk at personopplysningene stemmer og klikk fortsett

|                        | Organ      | nisasjon : To       | estklubb IF       | R - Tennis            |              |                      |
|------------------------|------------|---------------------|-------------------|-----------------------|--------------|----------------------|
| Madlamanderinisterning | Generelt   | Kontakt/Kontoer     | Personer Hie      | erarki Aktiviteter    |              |                      |
| Mediemsadministrasjon  | Personer   | Lisens Medlem       | sadministrasjon   | Medlemsutvalg         | Medlemsde    | etaljer              |
| <b>→</b>               |            | 🖻 i 🖷               |                   |                       |              |                      |
| Lisenser               | Funks      | ijonsinfo           |                   |                       |              |                      |
| Rapport                | Trykk li   | agre-ikonet for å o | pprette funksione | n (og evt. lisensen   | ). Personen  | er allerede lagret.  |
| Arrangement            | Funksjo    | nstype: SA-li       | sensKL - Lisens   | ansvarlig             |              |                      |
| Rapport                | *          |                     |                   | -                     |              |                      |
| Hielp                  | ■ Dato fra | *: 16.04            | .2010             | Dato til:             |              | 12                   |
|                        | *:Obliga   | atoriske felter     |                   |                       |              |                      |
|                        |            |                     |                   |                       |              |                      |
|                        | Funks      | sjonens kon         | taktinform        | asjon                 |              |                      |
|                        | En funksj  | on har en adresse.  | Dette er enten ad | ressen til tilknyttet | organisasjor | n eller person. Velg |
|                        | Standard   | auresse +           |                   |                       |              |                      |
|                        | Relate     | ert person :        | Tester Tes        | stesen (Endre         | 2)           |                      |
|                        | Kjønn:     | Mann                |                   | Postadres             | se:          |                      |
|                        | Idrettsnr  | .: M010             | 1641ES01          | Destra Da             |              |                      |

1. Klikk på lagre (disketten) for å tildele rollen lisensansvarlig til personen